|                                                                                               |                                                    | GROUP                       | NUMBER            |                          |  |  |
|-----------------------------------------------------------------------------------------------|----------------------------------------------------|-----------------------------|-------------------|--------------------------|--|--|
| Technical Service Bulletin                                                                    |                                                    | THINKING.<br>POSSIBILITIES. | CAMPAIGN          | l 16-01-054              |  |  |
|                                                                                               |                                                    | letin                       | DATE              | MODEL(S)                 |  |  |
|                                                                                               |                                                    |                             | NOVEMBER 2        | 2016 SONATA (LFA)        |  |  |
| SUBJECT                                                                                       | ECU & TCU UPDATE – CONTROL LOGIC UPDATE            |                             |                   |                          |  |  |
|                                                                                               | (SERVICE CAMPAIGN TYY)                             |                             |                   |                          |  |  |
|                                                                                               |                                                    |                             | Upda              | te                       |  |  |
|                                                                                               |                                                    |                             |                   |                          |  |  |
|                                                                                               | *** Deale                                          | r Stock Vehicl              | es Only ***       | (                        |  |  |
| delivery.                                                                                     | t perform this Service Cam                         | baign on all affe           | cted vehicles pri | or to customer retail    |  |  |
| When a vehicle arrives at the Service Department, access Hyundai Motor America's "Warranty    |                                                    |                             |                   |                          |  |  |
|                                                                                               |                                                    |                             | en Campaigns.     |                          |  |  |
| Decerintion                                                                                   |                                                    |                             |                   |                          |  |  |
| This bulletin pro                                                                             | vides information related to                       | certain 2017 S              | onata vehicles to | o update the FCU and TCU |  |  |
| for shift quality i                                                                           | mprovement.                                        |                             |                   |                          |  |  |
| A suble ship Mak                                                                              | islass Ostain 0047 Ostat                           |                             |                   |                          |  |  |
| Applicable ver                                                                                | icies: Certain 2017 Sonat                          | a (LFA) with 2.4            | L engines         |                          |  |  |
| GDS Information: System Selection: Engine and A/T                                             |                                                    |                             |                   |                          |  |  |
| EVENT                                                                                         | #                                                  | DI                          | ESCRIPTION        |                          |  |  |
| 423*                                                                                          | 423* 423.LFA 2.4GDI CONTROL LOGIC IMPROVEMENT(ECU) |                             |                   |                          |  |  |
| 424* 424.LFA 2.4GDI CONTROL LOGIC IMPROVEMENT(TCU)                                            |                                                    |                             |                   |                          |  |  |
| (*or use a later available event as listed in the GDS ECU Update screen if one is available.) |                                                    |                             |                   |                          |  |  |
| Warranty Inform                                                                               | mation:                                            |                             |                   |                          |  |  |
| MODEL                                                                                         | OP CODE                                            | OPER                        | ATION             | OP TIME                  |  |  |
| Sonata (LFA)                                                                                  | 60CA29R0                                           | ECU & TCU                   | UPGRADE           | 0.5 M/H                  |  |  |
| NOTE: Submit claims on Campaign Claim Entry Screen                                            |                                                    |                             |                   |                          |  |  |
|                                                                                               |                                                    |                             |                   |                          |  |  |
| ΝΟΤΙ                                                                                          | CE                                                 |                             |                   |                          |  |  |

### You must initially perform GDS ECU and TCU Update in Auto Mode.

- If the ECU or TCU Update starts but then fails in Auto Mode, perform the update in Manual Mode to recover.
- Refer to the General Instructions found in TSB: 15-GI-001 (GDS Mobile) and 15-GI-002 (PC GDS).

#### ECU ROM ID Table:

| MODEL         |     | TCM P/N     | CAL                                          | . ID         |
|---------------|-----|-------------|----------------------------------------------|--------------|
| WODEL         |     |             | OLD                                          | NEW          |
| Sonata ( LFA) | YES | 39111-2GGK8 | LFAHNC4ERC0B<br>LFAHNC4ERC3A<br>LFAHNC4ERC3B | LFAHNC4ERC5A |
|               | NO  | 39111-2GGK3 | LFAHNC4EMC0B<br>LFAHNC4EMC3A<br>LFAHNC4EMC3B | LFAHNC4EMC5A |
|               | YES | 39111-2GGL8 | LFAHNS4ERC0B<br>LFAHNS4ERC3A<br>LFAHNS4ERC3B | LFAHNS4ERC5A |
|               | NO  | 39111-2GGL3 | LFAHNS4EMC0B<br>LFAHNS4EMC3A<br>LFAHNS4EMC3B | LFAHNS4EMC5A |

### TCU ROM ID Table:

| MODEL         |             | CAL ID                   |            |  |
|---------------|-------------|--------------------------|------------|--|
| MODEL         |             | OLD                      | NEW        |  |
| Sonata ( LFA) | 39111-2GGK3 | TLF0G24NB6<br>TLF0G24NB7 | TLF0G24NB8 |  |
|               | 39111-2GGK8 | TLF0G24NB6<br>TLF0G24NB7 | TLF0G24NB8 |  |
|               | 39111-2GGL3 | TLF0G24SB6<br>TLF0G24SB7 | TLF0G24SB8 |  |
|               | 39111-2GGL8 | TLF0G24SB6<br>TLF0G24SB7 | TLF0G24SB8 |  |

### Manual Mode Password Information Table:

# ECU:

| MENU                             | PASSWORD |
|----------------------------------|----------|
| LFA 2.4GDI ECU -IMMO 39111-2GGK3 | 1123     |
| LFA 2.4GDI ECU -IMMO 39111-2GGL3 | 1124     |
| LFA 2.4GDI ECU +IMMO 39111-2GGK8 | 1128     |
| LFA 2.4GDI ECU +IMMO 39111-2GGL8 | 1129     |

## TCU:

| MENU                         | PASSWORD |
|------------------------------|----------|
| LFA 2.4GDI TCU 39111-2GGK3/8 | 1238     |
| LFA 2.4GDI TCU 39111-2GGL3/8 | 1239     |

#### Service Procedure:

- 1. Check for Diagnostic Trouble Codes and erase any DTC.
- 2. Erase any DTC in the BlueLink system according to TSB 12-BE-005-2.
- 3. Reset the automatic transmission adaptive values using GDS, **S/W Management** menu and **Resetting Auto T/A Values**. Follow the prompts on the GDS.

 Relearn the adaptive values using GDS, S/W Management menu and AT Adaptation Mode. Follow the prompts on the GDS.

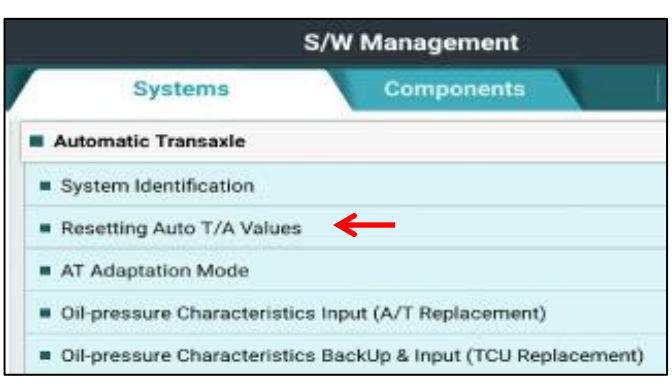

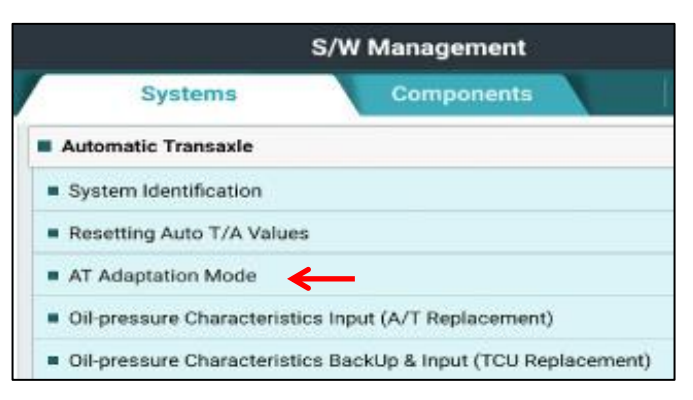